### **Accessing FACTS Family Portal:**

### If you have logged on to Family Portal before

The link to the family portal is <u>https://AH-SC.client.renweb.com/pw</u>/. <u>District code:</u> AH-SC

\*You may be asked for this code if you do not use the link above.

- 1. Click the link above and login with your username and password.
  - If you do not remember your username, please email <u>it@addlestone.org</u> and your username will be emailed to you by the end of the next business day.
  - If you know your username, but do remember your password, please click the "Forgot Password?" Link on the page.

## If this is your first time logging in to Family Portal:

Family Portal Login: <u>https://AH-SC.client.renweb.com/pw</u>

1. Click the link to the family portal above. Click "Create Account"

| Create Family Portal Account                                                                            |  |  |  |
|----------------------------------------------------------------------------------------------------|--|--|--|
| District Code                                                                                           |  |  |  |
| AH-SC                                                                                                   |  |  |  |
|                                                                                                    |  |  |  |
| Email Address                                                                                           |  |  |  |
| This allows a user to create a username and password if their<br>email is tied to a person in FACTS SIS |  |  |  |
| Back to log in CREATE ACCOUNT                                                                           |  |  |  |
| -                                                                                                    |  |  |  |

2. Type your email address and click Create Account. Note: If you get a message that states you already have an account and do not remember your login, please **email** it@addlestone.org, Your username will be emailed to you by the end of the next business day.

3. An email will be sent which includes a link to create your FACTS Family Portal login with the subject "FACTS Support - Create Account Request" Click on the link. This will take you to a screen to create your username and password.

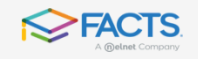

| Family Portal           |  |  |  |  |
|-------------------------|--|--|--|--|
| Welcome                 |  |  |  |  |
| to AH-SC                |  |  |  |  |
| Change district         |  |  |  |  |
| Username                |  |  |  |  |
| 1                       |  |  |  |  |
|                         |  |  |  |  |
| Password                |  |  |  |  |
|                         |  |  |  |  |
| Forgot password? LOG IN |  |  |  |  |
| Create new account      |  |  |  |  |

| Password         |         |
|------------------|---------|
| Forgot password? | LOG IN  |
| Create new       | account |

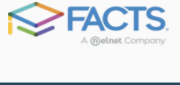

| Create Family Portal Account                                                                                 |  |  |
|----------------------------------------------------------------------------------------------------|--|--|
| Name                                                                                                    |  |  |
|                                                                                                    |  |  |
| Username                                                                                                    |  |  |
| New Password                                                                                                 |  |  |
| •••••                                                                                                    |  |  |
| Confirm Password                                                                                             |  |  |
|                                                                                                    |  |  |
| CREATE ACCOUNT                                                                                               |  |  |
| *Password must have both letters and numbers, a<br>minimum length of 6 characters, and only be used<br>once. |  |  |

4. Once you register, it will take you back to the login screen. The screen may ask for a district code. <u>Our</u> <u>district code is AH-SC</u>. You can then login with your new login credentials.

# Accessing Re-enrollment within Family Portal:

1. Click in the three lines in the top left of your screen to open the menu.

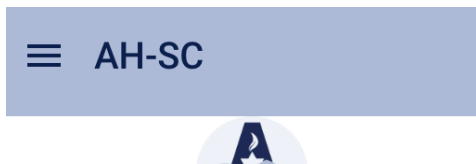

2. Click open apply open menu and then click on Enrollment/ Reenrollment.

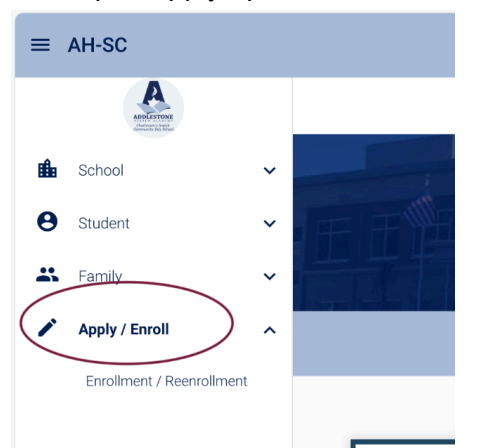

3. Click on the link to open Enrollment. This will open another window with all of your children listed for re-enrollment.

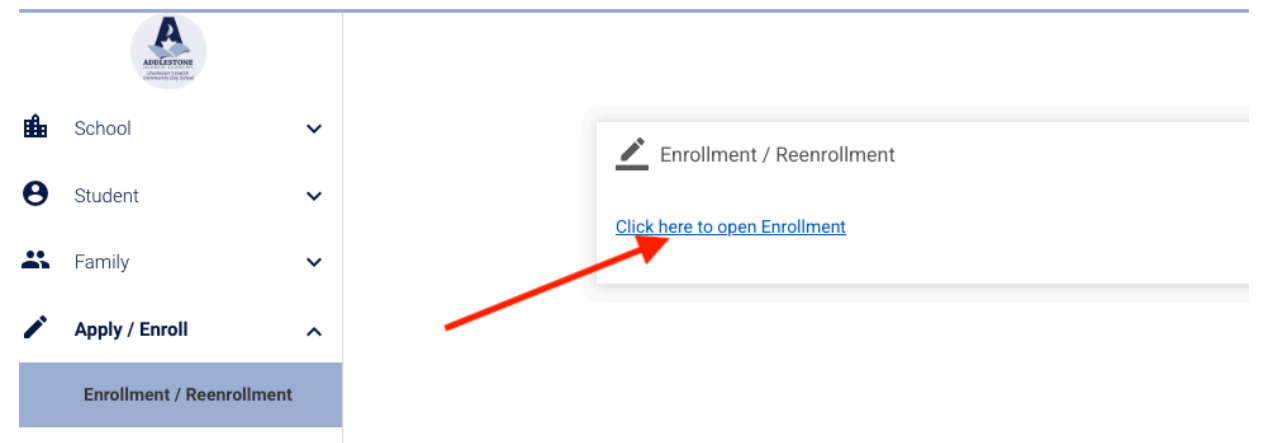

4. The following page should load with all your children who are re-enrolling. Click on "start enrollment packet" to access the packet. Directions for each section of the packet are at the top of each screen.

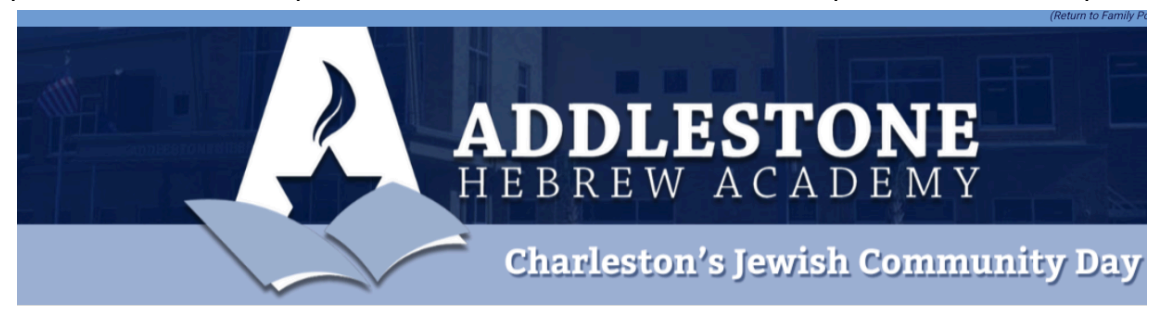

#### ENROLLMENT

| Welcome Parent . You are currently logged in. |               |                         |
|-----------------------------------------------|---------------|-------------------------|
| School Year: 2025-2026                        |               |                         |
| Student                                       | For Grade     | Packet Status           |
| Student Name                                  | Student Grade | Start Enrollment Packet |